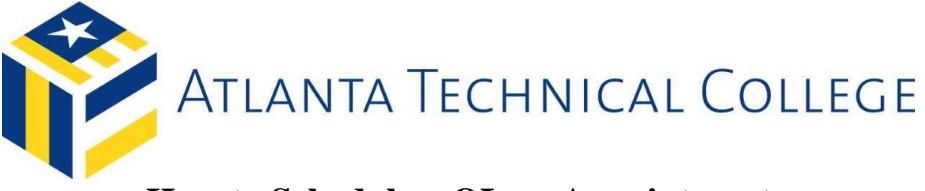

## How to Schedule a QLess Appointment

- 1. Go to www.atlantatech.edu
  - Click on QLess

| VINCTURY       ADVIT       YOGRAMS       AMISSION       BROULMENT       STUDENTS       BOUND LEVELOPMENT       ADULT       DUATE       APPY         Attend on       VINCTURY       VINCTURY       VINCTURY       VINCTURY       VINCTURY       VINCTURY       VINCTURY       VINCTURY       ADULT       ADULT |                                                  | QLess    | News &<br>Events                                    | Career<br>Services                              | Campus<br>Map | Directory                                                                                                    | Foundation                                                     | Center For Workf<br>Innova     | iorce<br>ation | ch here., Q  |
|----------------------------------------------------------------------------------------------------|--------------------------------------------------|----------|-----------------------------------------------------|-------------------------------------------------|---------------|----------------------------------------------------------------------------------------------------|----------------------------------------------------------------|--------------------------------|----------------|--------------|
| Attend on EDNESDAY<br>Wednesday<br>and Apply<br>for FREE!<br>Mutps://www.registerblast.com/atcww/Activity/Index/201g<br>Mutps://www.registerblast.com/atcww/Activity/Index/201g<br>Mutps://www.registerblast.com/atcww/Activity/Index/201g                                                                                                    | ATLANTA TECHNICAL COLLEGE ABOUT                  | PROGRAMS | ADMISSIONS                                          | ENROLLMENT<br>SERVICES                          | FU            | TURE<br>UDENTS                                                                                                    | ECONOMIC<br>DEVELOPMENT                                        | ADULT<br>EDUCATION             | DONATE         | APPLY<br>NOW |
|                                                                                                    | Attend on<br>Wednesday<br>and Apply<br>for FREE! |          | NE<br>PR<br>s://www.regist<br>ou get e<br>trong • s | SD<br>V<br>terblast.com/<br>NROLLEI<br>STAY STR |               | Control of the second second s | JOIN US<br>WEDNI<br>AT 10<br>xx/201g<br>ME #ATCSTI<br>H STRONG | S EACH<br>ESDAY<br>DAM<br>RONG |                | >            |

2. Click the "Schedule" hyperlink on the QLess main page

|                                                                                                    |                                                      | My QLess<br>ATC                                 | News &<br>Events                                                        | Career<br>Services                                                    | Campus<br>Map                                        | Directory                | Foundation                            | Center For Work<br>Innov           | force<br>ration                              | th hereQ     |
|----------------------------------------------------------------------------------------------------|------------------------------------------------------|-------------------------------------------------|-------------------------------------------------------------------------|-----------------------------------------------------------------------|------------------------------------------------------|--------------------------|---------------------------------------|------------------------------------|----------------------------------------------|--------------|
| ATLANTA TECHNICAL COLLEGE                                                                                      | ABOUT                                                | PROGRAMS                                        | ADMISSIONS                                                              | ENROLLMENT                                                            | FU                                                   | ITURE<br>UDENTS          | ECONOMIC<br>DEVELOPMENT               | ADULT<br>EDUCATION                 | DONATE                                       | APPLY<br>NOW |
| QLess                                                                                                    |                                                      |                                                 |                                                                         |                                                                       |                                                      |                          |                                       |                                    |                                              |              |
| Atlanta Tech welco as<br>financial aid option, a<br>student at ATC. Schedu<br>New students are encouraged to c | you to a<br>inswer yo<br>ile your p<br>ontact studer | one-stop sho<br>our questions<br>ohone, virtual | op where you<br>about gradua<br>or on-campus<br>prior to registering fo | can speak wit<br>tion requiren<br>s appointmen<br>r courses each seme | th an enr<br>nents an<br>it today!<br>ester. Returni | rollment a<br>d find out | dvisor to plan yo<br>additional infor | our class schedu<br>mation you may | ule, talk abo<br>/ need while<br>ation here. | out<br>e a   |
| Frequently Asked Q<br>What is QLess?<br>QLess is an appointment scheduli                                       | uestion                                              | <b>IS (FAQS)</b><br>nelps Atlanta Technic       | al College manage st                                                    | udents signing in fo                                                  | r phone, virti                                       | ual, or on-camp          | us advisement.                        |                                    |                                              |              |
| Can I make an appointment with a<br>Yes! Students may visit the websit<br>Download the app for your device     | an advisor?<br>e or downioa                          | d the QLess app to r                            | nake an appointment                                                     | t by phone, virtual m                                                 | eeting, or or                                        | n-campus with a          | an advisor. Advisement i              | s available during norm            | ial hours of opera                           | tion.        |
| • iOS<br>• Android                                                                                             |                                                      |                                                 |                                                                         |                                                                       |                                                      |                          |                                       |                                    |                                              |              |
| Can I contact financial aid using Q                                                                            | Less?                                                | ments.                                          |                                                                         |                                                                       |                                                      |                          |                                       |                                    |                                              |              |

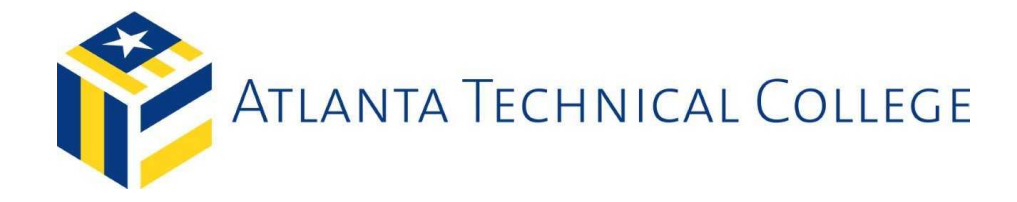

- 3. Enter your contact information
  - a. First Name
  - b. Last Name
  - c. Cell Phone
  - d. Click "Next"

|             |                                                                  | •••    |
|-------------|------------------------------------------------------------------|--------|
|             | Please tell us about yourself.                                   |        |
|             | First name:                                                      |        |
|             | Last name:                                                       |        |
|             | Cell Phone:                                                      |        |
|             | Standard text messaging rates will apply.                        |        |
|             |                                                                  |        |
|             |                                                                  |        |
|             |                                                                  |        |
|             |                                                                  |        |
| Back        |                                                                  | Next 🕨 |
| 4. Enter vo | ur student ID (900 number)                                       |        |
| a. C        | Click "Next"                                                     | QLESS  |
| <b>a. C</b> | Click "Next"<br>Student ID (required) - if no ID input 123456789 | QLESS  |
| <b>a. C</b> | Student ID (required) - if no ID input 123456789                 | QLESS  |

■ Back
 Next

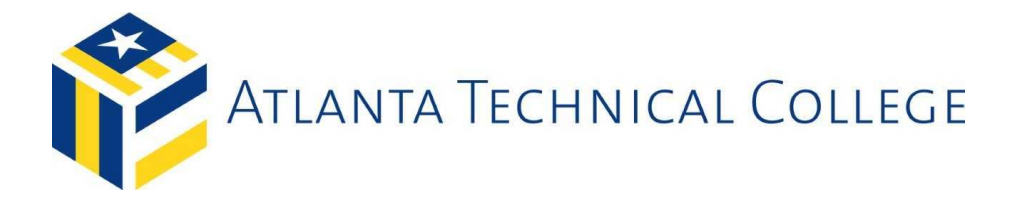

5. Select the appropriate department that to schedule an appointment (Click Financial Aid)

| •                                                     |                                                   | se and you m                                      | te to get i                      |                                   |                                        |  |
|-------------------------------------------------------|---------------------------------------------------|---------------------------------------------------|----------------------------------|-----------------------------------|----------------------------------------|--|
| ATLANTA TECHNICAL COLLEGE                             | ATLANTA TECHNICAL COLLEGE                         | ATLANTA TI                                        | ECHNICAL COLLEGE                 | ATLANTA TECHNICAL COLLEGE         | ATLANTA TECHNICAL COLLEGE              |  |
| Business and Public Services<br>FlexAppointments only | Health and Public Safety<br>FlexAppointments only | Industrial and T<br>Technologies<br>FlexAppointme | ransportation<br>hts only        | Veterans<br>FlexAppointments only | Financial Aid<br>FlexAppointments only |  |
|                                                       |                                                   | ECHNICAL COLLEGE                                  | RTLANTA TE                       | CHNICAL COLLEGE                   |                                        |  |
|                                                       | International St<br>FlexAppointmen                | udents<br>its only                                | Admissions_Enr<br>FlexAppointmen | oliment<br>ts only                |                                        |  |
|                                                       |                                                   |                                                   |                                  |                                   |                                        |  |
|                                                       |                                                   |                                                   |                                  |                                   |                                        |  |
|                                                       |                                                   |                                                   |                                  |                                   |                                        |  |
|                                                       |                                                   |                                                   |                                  |                                   |                                        |  |
|                                                       |                                                   |                                                   |                                  |                                   |                                        |  |

6. From the "select a resource" dropdown menu, select the appropriate advisor based on your last name or specific questions related to Work-Study, Loans or Veteran's Services.
 a. Click "Next"

| Please select a resource to make an appointment                                                                                                    |  |
|----------------------------------------------------------------------------------------------------|--|
| Select a resource *                                                                                                    |  |
| Select a resource                                                                                                    |  |
| Advisement Last Name A-D, U & Z<br>Advisement Last Name E-H, W, Federal Work Study<br>Advisement Last Name I-N, V, Loans<br>Advisement Last Name Q-T Y, Veteran Educational Service |  |
| Advisement Last Name O-T, Y, Veteran Educational Service                                                                                                    |  |
|                                                                                                    |  |
|                                                                                                    |  |
|                                                                                                    |  |
|                                                                                                    |  |
|                                                                                                    |  |

Back

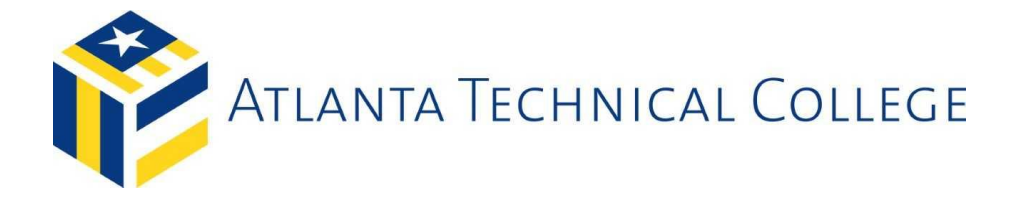

Select a time slot based on availability for a specific day

 Click "Next"

|                          | AL COLLEGE                      |                                                        |                                                                                                    |              |                                   |                 |         |         |
|--------------------------|---------------------------------|--------------------------------------------------------|----------------------------------------------------------------------------------------------------|--------------|-----------------------------------|-----------------|---------|---------|
|                          |                                 | Plea                                                   | se select the c                                                                                          | lay & time a | at which you we                   | ould like to be | e seen. |         |
| ۲                        |                                 |                                                        |                                                                                                    | Wednesday    | January 13, 2021 🚞                |                 |         | 2       |
| 1:15 PM                  |                                 | 1:30 PM                                                | 1:45 PM                                                                                                  | 3:00 PM      | 3:15 PM                           | 3:30 PM         | 3:45 PM | 4:00 PM |
|                          |                                 | 4:15 PM                                                | 4:30 PM                                                                                                  | 4:45 PM      | 5:00 PM                           | 5:15 PM         | 5:30 PM |         |
|                          |                                 |                                                        |                                                                                                    |              |                                   |                 |         |         |
|                          |                                 |                                                        |                                                                                                    |              |                                   |                 |         |         |
|                          |                                 |                                                        |                                                                                                    |              |                                   |                 |         |         |
|                          |                                 |                                                        |                                                                                                    |              |                                   |                 |         |         |
|                          |                                 |                                                        |                                                                                                    |              |                                   |                 |         |         |
|                          | _                               |                                                        |                                                                                                    |              |                                   |                 |         |         |
| <ul> <li>Back</li> </ul> |                                 |                                                        |                                                                                                    |              |                                   |                 |         | Next 🕨  |
|                          |                                 |                                                        |                                                                                                    |              |                                   |                 |         |         |
|                          |                                 |                                                        |                                                                                                    |              |                                   |                 |         |         |
|                          |                                 |                                                        |                                                                                                    |              |                                   |                 |         |         |
| 8. E                     | Inter                           | your c                                                 | ontact inf                                                                                               | ormatio      | n again                           |                 |         |         |
| 8. E                     | Enter :<br>a.                   | your c<br>First                                        | ontact inf<br>Name                                                                                       | ormatio      | n again                           |                 |         |         |
| 8. E                     | Enter ;<br>a.<br>b.             | your c<br>First<br>Last 1                              | ontact inf<br>Name<br>Name                                                                               | ormatio      | n again                           |                 |         |         |
| 8. E                     | Enter ;<br>a.<br>b.<br>c.       | your c<br>First<br>Last 1<br>Emai                      | ontact inf<br>Name<br>Name<br>il Address                                                                 | ormatio      | n again                           |                 |         |         |
| 8. E                     | Enter y<br>a.<br>b.<br>c.<br>d. | your c<br>First<br>Last<br>Emai<br>Click               | ontact inf<br>Name<br>Name<br>il Address<br>« "Next"                                                     | ormatio      | n again                           |                 |         |         |
| 8. E                     | Enter<br>a.<br>b.<br>c.<br>d.   | your c<br>First<br>Last I<br>Emai<br>Click             | ontact inf<br>Name<br>Name<br>il Address<br>x "Next"                                                     | ormatio      | n again                           |                 |         | QLESS   |
| 8. E                     | Enter<br>a.<br>b.<br>c.<br>d.   | your c<br>First<br>Last<br>Emai<br>Click               | ontact inf<br>Name<br>Name<br>il Address<br>a "Next"                                                     | ormatio      | n again                           | f.              |         | QLESS   |
| 8. E                     | Enter<br>a.<br>b.<br>c.<br>d.   | your ce<br>First<br>Last <sup>†</sup><br>Emai<br>Click | ontact info<br>Name<br>Name<br>il Address<br>a "Next"                                                    | ormatio      | <b>n again</b><br>s about yoursel | f.              |         | QLESS   |
| 8. E                     | Enter<br>a.<br>b.<br>c.<br>d.   | your cc<br>First<br>Last<br>Emai<br>Click              | ontact info<br>Name<br>Name<br>il Address<br>a "Next"<br>P<br>First name:<br>Last name:                  | ormatio      | <b>n again</b><br>s about yoursel | f.              |         | QLESS   |
| 8. E                     | Enter y<br>a.<br>b.<br>c.<br>d. | your c<br>First<br>Last<br>Emai<br>Click               | ontact info<br>Name<br>Name<br>il Address<br>a "Next"<br>P<br>First name:<br>Last name:<br>E-mail addre  | ormatio      | <b>n again</b><br>5 about yoursel | f.              |         | QLESS   |
| 8. E                     | Enter y<br>a.<br>b.<br>c.<br>d. | your c<br>First<br>Last<br>Emai<br>Click               | ontact info<br>Name<br>Name<br>il Address<br>a "Next"<br>P<br>First name:<br>Last name:<br>E-mail addre  | ormatio      | n again                           | f.              |         | QLESS   |
| 8. E                     | Enter :<br>a.<br>b.<br>c.<br>d. | your c<br>First<br>Last<br>Emai<br>Click               | ontact info<br>Name<br>Name<br>il Addresss<br>a "Next"<br>P<br>First name:<br>Last name:<br>E-mail addre | ormatio      | n again                           | f.              |         | QLESS   |
| 8. E                     | Enter :<br>a.<br>b.<br>c.<br>d. | your c<br>First<br>Last<br>Emai<br>Click               | ontact info<br>Name<br>Name<br>il Address<br>a "Next"<br>P<br>First name:<br>Last name:<br>E-mail addre  | ormatio      | n again<br>s about yoursel        | f.              |         | QLESS   |
| 8. E                     | Cnter<br>a.<br>b.<br>c.<br>d.   | your c<br>First<br>Last<br>Emai<br>Click               | ontact info<br>Name<br>Name<br>il Address<br>a "Next"<br>P<br>First name:<br>Last name:<br>E-mail addre  | ormatio      | n again                           | f.              |         | QLESS   |

Next 🕨

Back

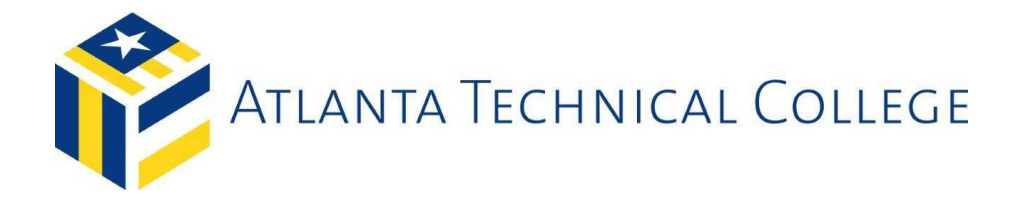

- 9. Students will receive a confirmation that the appointment has been booked. Students will also receive a text message confirmation as well.
  - a. Click "done" to close the QLess appointment scheduler

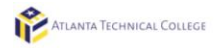

QLESS

Thanks! Your FlexAppointment has been booked. Your confirmation code is . You will receive a text message confirmation shortly with that same code. As your FlexAppointment time nears, we will place you into our virtual queue, and you will receive SMS updates.

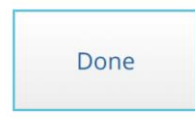